MANUAL BOOK SISTEM INFORMASI LOMBA IPPBMM PERIODE VIII

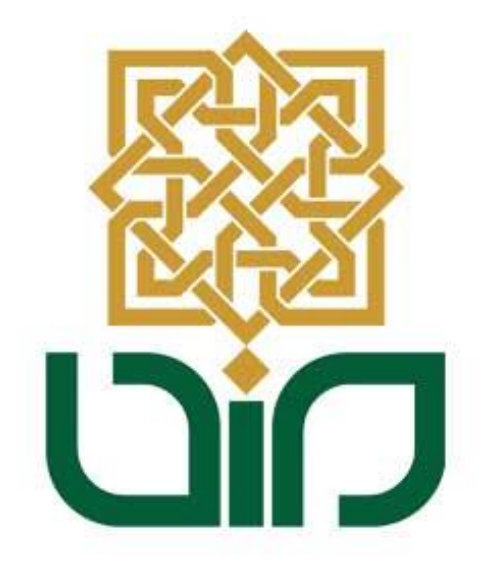

# UIN SUNAN KALIJAGA

YOGYAKARTA

2020

## PETUNJUK PENGGUNAAN SISTEM INFORMASI LOMBA UNTUK KOMPETISI IPPBMM PERIODE VIII

Sistem Informasi Lomba digunakan untuk melihat dan mendaftarkan perlombaan setiap kontingen. Bagi admin kontingen dan pimpinan kontingen dapat login pada sistem melalui link <u>http://lomba.uin-suka.ac.id/</u>. Login menggunakan NIK/NIP/NIM yang sudah terdaftar pada bagian "ID User", masukkan password yang diberikan oleh panitia pada bagian "Password". Klik tombol "**Submit**" untuk masuk ke dalam sistem.

| J +62-274-512474, +62-274-589621   humas@uin-suka.ac.id                                                                                                    |  |
|----------------------------------------------------------------------------------------------------|--|
| INTERNA RAW MIGH<br>INTERNA RAW MIGH<br>INTERNA RAW |  |

#### Gambar i. Halaman Depan Sistem Informasi Lomba

Apabila telah berhasil login akan muncul menu-menu dari sistem informasi lomba antara lain : Dashboard, Master Data, Data dan Logout.

|                                  | Dashboard                                                                                                    |
|----------------------------------|----------------------------------------------------------------------------------------------------|
|                                  | SELAMAT DATANG DI DASHBOARD KOMPETISI IPPBMM PERIODE VIII<br>ANDA SEBAGAI ADMIN UNTUK KONTINGEN UIN SUNAN KALIJAGA YOGYAKARTA |
| KONTINGEN - ADMIN                | EMAIL ANDA BELUM TERDAFTAR, SILAHKAN TAMBAHKAN EMAIL ANDA TERLEBIH DAHULU                                                     |
| UIN Sunan Kalijaga<br>Yogyakarta | Ubah email atau password ?                                                                                                    |
| Dashboard                        |                                                                                                    |
| • Master Data                    |                                                                                                    |
| > Data                           |                                                                                                    |
| ▶ Logout                         |                                                                                                    |

Gambar ii. Halaman Utama Sistem Informasi Lomba

Setelah berhasil login kemudian perbaharui email dan password sesuai dengan keinginan, kemudian klik tombol "**Submit**".

SISTEM INFORMASI LOMBA

| Dashboard | Dashboard / Perbarui Email Atau Password |                                              |  |  |  |  |  |  |  |
|-----------|------------------------------------------|----------------------------------------------|--|--|--|--|--|--|--|
|           |                                          |                                              |  |  |  |  |  |  |  |
| Email and | <b>la belum Terdaftar</b> , sil          | ahkan tambahkan email anda terlebih dahulu ! |  |  |  |  |  |  |  |
|           |                                          |                                              |  |  |  |  |  |  |  |
|           | Email*                                   |                                              |  |  |  |  |  |  |  |
|           |                                          |                                              |  |  |  |  |  |  |  |
| 1         | Password Lama                            | •••••                                        |  |  |  |  |  |  |  |
|           |                                          |                                              |  |  |  |  |  |  |  |
|           | Password Baru                            | •••••                                        |  |  |  |  |  |  |  |
|           |                                          | ·                                            |  |  |  |  |  |  |  |
|           |                                          | 2 Submit Cancel                              |  |  |  |  |  |  |  |
|           |                                          |                                              |  |  |  |  |  |  |  |

Gambar iii. Memperbaharui Email dan Password

### 1. Lupa Password

Lupa Password merupakan menu yang digunakan ketika pengguna lupa "Pasword" sebelumnya. Tombol aksi Lupa Pasword ini terletak di bawah kolom password pada saat akan login.

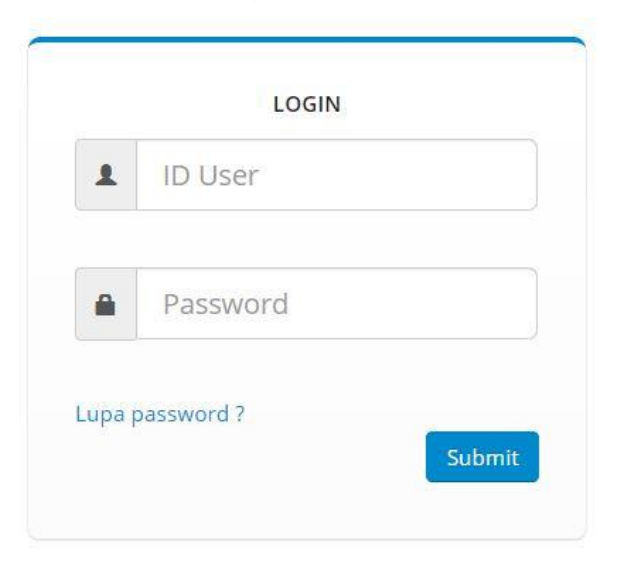

Gambar 1.1 Menu Lupa Password

Masukkan email yang sudah terdaftar kemudian klik tombol "**Submit**". Link perubahan password akan dikirim melalui e-mail.

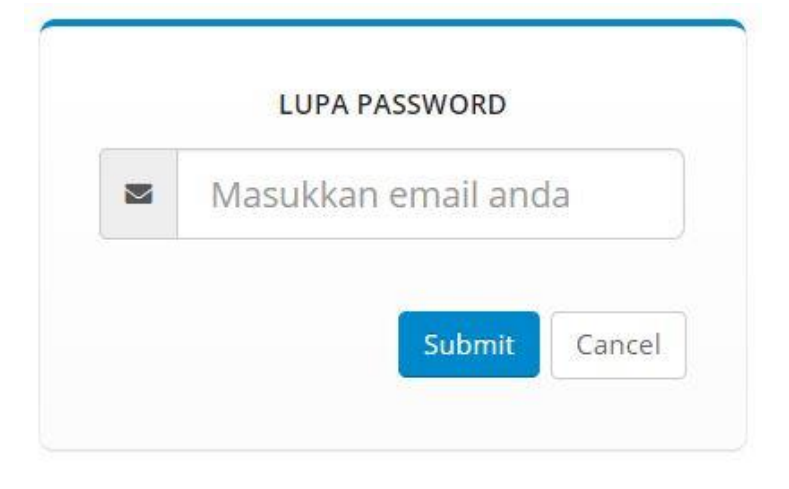

Gambar 1.2 Menu Lupa Password

Selanjutnya periksa kotak masuk email, lalu klik link pada email untuk melakakukan pembaharuan password.

|   | Reset Password Sistem Lomba UIN Sunan Kalijaga Yogyakarta 🦻 Kotak Masuk 🗴                                                                           |  |  |  |  |  |  |
|---|----------------------------------------------------------------------------------------------------|--|--|--|--|--|--|
| • | Sistem Lomba <ippbmm@uin-suka.ac.id><br/>kepada saya ▼</ippbmm@uin-suka.ac.id>                                                                      |  |  |  |  |  |  |
|   | Yang Terhormat,                                                                                                    |  |  |  |  |  |  |
|   | Untuk melengkapi lupa password Anda, klik link di bawah ini:                                                                                        |  |  |  |  |  |  |
|   | http://lomba.uin-suka.ac.id/change-password/197707272002121003/197707272002121003@uin-suka.ac.id/76FIDwkTICGic25YtmjV91KRSzsZxnuf0rO4BJ8gyUQ3HNPvhX |  |  |  |  |  |  |
|   | Link hanya bisa digunakan sekali.<br>Jika membutuhkan bantuan, silahkan menghubungi Admin Sistem Lomba UIN Sunan Kalijaga Yogyakarta.               |  |  |  |  |  |  |
|   | Terimakasih,                                                                                                    |  |  |  |  |  |  |
|   | 🔦 Balas 🔿 Teruskan                                                                                                    |  |  |  |  |  |  |

Gambar 1.3 Email Pembaharuan Password

## 2. Menu Master Data

Pada menu ini terdapat 2 sub-menu yaitu Fakultas dan Jurusan, Person. Pada setiap sub-menu memiliki fungsi yang berbeda.

|             | Master Dat                              | а               |                     |             |         |             |          |          |
|-------------|-----------------------------------------|-----------------|---------------------|-------------|---------|-------------|----------|----------|
|             | <ul> <li>Fakulta<br/>Jurusar</li> </ul> | as dan<br>n     |                     |             |         |             |          |          |
|             | Person                                  | 1               |                     |             |         |             |          |          |
| <b>2</b> .a | Sub-mer                                 | nu Fakul        | tas dan Jurusan     | 1           |         |             |          |          |
|             | Berfungs                                | i untuk         | menambahkan         | Fakultas    | serta   | Jurusan     | yang     | dapat    |
|             | dinputka                                | n oleh s        | etiap kontingen.    | Klik Tomb   | lool    | Tambah Faku | ultas    | untuk    |
|             | menamb                                  | ahkan da        | ata fakultas dan ju | urusan inpi | utkan n | ama fakul   | tas ker  | nudian   |
|             | klik tomb                               | ol <b>Subm</b>  | it.                 |             |         |             |          |          |
|             | Berikut fu                              | ungsi tom       | nbol pada kolom a   | aksi :      |         |             |          |          |
|             | Det                                     | ail untuk       | melihat dan men     | ambahkan    | jurusa  | an pada fal | kultas t | terpilih |
|             | Tom                                     | ibol hapu       | ıs ini untuk meng   | hapus data  | a       |             |          |          |
|             | 🗾 Tom                                   | ibol Edit       | ini untuk memper    | barui data  |         |             |          |          |
|             | Provinsi :                              | D.I. Yogyakarta |                     |             |         |             |          |          |
|             | Kabupaten :                             | Sleman          |                     |             |         |             |          |          |
|             | Tambah Fakultas                         |                 |                     |             |         |             |          |          |
|             | 25 -                                    |                 |                     |             |         | Search      |          |          |
|             | records per page                        |                 | Fakultas            |             |         | Aksi        |          |          |
|             |                                         |                 | Turratus            |             |         | ANAI        |          |          |

| No | Fakultas                  | Aksi                                    |
|----|---------------------------|-----------------------------------------|
| 1  | ADAB DAN ILMU BUDAYA      | 🐵 🖌 💼                                   |
| 2  | DAKWAH DAN KOMUNIKASI     | 🐵 🖌 💼                                   |
| 3  | EKONOMI DAN BISNIS ISLAM  | 🐵 🖌 💼                                   |
| 4  | ILMU SOSIAL DAN HUMANIORA | <ul><li>Ø</li><li>Ø</li><li>Ø</li></ul> |

#### Gambar 2.1 Tampilan Menu Data Fakultas

| Dashboard / Fakultas / Tambah Fakultas |                |                               |      |  |  |  |  |  |
|----------------------------------------|----------------|-------------------------------|------|--|--|--|--|--|
|                                        | Universitas*   | UIN Sunan Kalijaga Yogyakarta | ~    |  |  |  |  |  |
| 1                                      | Nama Fakultas* | Ilmu Tarbiyah dan Keguruan    |      |  |  |  |  |  |
| '                                      |                | 2 Submit Car                  | ncel |  |  |  |  |  |

Gambar 2.2 Tampilan Form Tambah Fakultas

#### 2.b Tampilan Menu Data Jurusan

Dari Sub-menu Fakultas klik tombol 💿 kemudian klik tombol Tambah Jurusan Ialu akan diarahkan pada form tambah jurusan. Inputkan nama jurusan kemudian klik tombol "**Submit**" untuk menyimpan data.

| Dash                       | Dashboard / Fakultas / Jurusan                                                                      |    |                        |  |        |  |  |  |
|----------------------------|----------------------------------------------------------------------------------------------------|----|------------------------|--|--------|--|--|--|
| Fakult<br>Univer<br>Provin | ultas : Adab dan Ilmu Budaya<br>versitas : UIN Sunan Kalijaga Yogyakarta<br>vinsi : D.I. Yogyakarta |    |                        |  |        |  |  |  |
| Kabup                      | oaten                                                                                               | :  | Sleman                 |  |        |  |  |  |
| Tamb                       | oah Jurus                                                                                           | an |                        |  |        |  |  |  |
| 25                         |                                                                                                    | -  |                        |  | Search |  |  |  |
| record                     | s per pa                                                                                            | ge |                        |  |        |  |  |  |
| No                         | lo Jurusan Aksi                                                                                     |    |                        |  |        |  |  |  |
| 1                          |                                                                                                    |    | BAHASA DAN SASTRA ARAB |  |        |  |  |  |
| 2                          | ILMU PERPUSTAKAAN                                                                                   |    |                        |  |        |  |  |  |
| 2                          | ILMU PERPUSTAKAAN                                                                                   |    |                        |  |        |  |  |  |

#### Gambar 2.3 Tampilan Menu Data Jurusan

| Dashboard / | / Fakultas / Jurusan / | Tambah Jurusan                |                 |
|-------------|------------------------|-------------------------------|-----------------|
|             | Universitas*           | UIN Sunan Kalijaga Yogyakarta | •               |
|             | Fakultas*              | Adab dan Ilmu Budaya          | •               |
| 1           | Nama Jurusan*          | Nama Jurusan                  |                 |
|             |                        |                               | 2 Submit Cancel |

Gambar 2.4 Tampilan Form Tambah Jurusan

#### 3. Sub-menu Person

Pada sub-menu ini berfungsi untuk menambahkan peserta dan official pada masing-masing kontingen dengan menginputkan identitas peserta dan official secara lengkap. Untuk menambahkan peserta dan official klik tombol **"Tambah Person"**, kemudian akan diarahkan pada form Tambah Person.

| Dashb   | Dashboard / Person                                   |                 |                  |                                  |                                                                                                    |  |  |  |
|---------|------------------------------------------------------|-----------------|------------------|----------------------------------|----------------------------------------------------------------------------------------------------|--|--|--|
| Tamba   | Tambah Person                                        |                 |                  |                                  |                                                                                                    |  |  |  |
| 25      | Ŧ                                                    |                 |                  |                                  | Search                                                                                                    |  |  |  |
| records | per page                                             |                 |                  |                                  |                                                                                                    |  |  |  |
| No      | Nama                                                 | Tanggal Lahir   | Jenis<br>Kelamin | Universitas                      | Aksi                                                                                                    |  |  |  |
| 1       | Abdul Qoyum, S.E.I., M.Sc.Fin.                       | 30 Juni 1985    | Putra            | UIN Sunan Kalijaga<br>Yogyakarta | <ul> <li>Image: Contract of the second second secon</li></ul> |  |  |  |
| 2       | Adrian<br>(10001)                                    | 1 Februari 2020 | Putra            | UIN Sunan Kalijaga<br>Yogyakarta | <ul> <li>Image: A state of the state of the</li></ul>  |  |  |  |
| 3       | Ahmad Ardiyanto<br>(16650061)                        | 1 Januari 2020  | Putra            | UIN Sunan Kalijaga<br>Yogyakarta | <ul> <li>Image: A state of the state of the</li></ul>  |  |  |  |
| 4       | Ahmad Ardiyanto Reynhard Sinaga<br>Alatas<br>(10016) | 1 Februari 2020 | Putri            | UIN Sunan Kalijaga<br>Yogyakarta | 🛛 🖊 💼                                                                                                    |  |  |  |
| 5       | Ahmad Faizin, S.E.                                   | 5 Oktober 1975  | Putra            | UIN Sunan Kalijaga<br>Yogyakarta | <ul> <li>Image: A state of the state of the</li></ul>  |  |  |  |

## 3.a Form Tambah Person

Terdapat beberapa kolom yang wajib diisi sesuai dengan identitas peserta seperti :

- NIK/NIP/NIM
- Nama Lengkap
- Tempat Lahir
- Tanggal Lahir
- Jenis Kelamin
- Universitas

Kemudian untuk menyimpan data yang telah diisi dapat disimpan dengan klik tombol "**Submit**".

| Dashboard / Person / Perbarui | Person                                   |
|-------------------------------|------------------------------------------|
| NIK / NIP / NIM*              |                                          |
| Nama*                         | Fauzi Sampurno Pribadi                   |
| Tempat Lahir*                 | Klaten<br>isikan nama kabupaten          |
| Tanggal Lahir*                | <b>11/02/1995</b>                        |
| Jenis Kelamin*                | <ul> <li>Putra</li> <li>Putri</li> </ul> |
| Nomor Telephone               | Nomor Telephone                          |
| Alamat                        | Alamat                                   |
| Universitas*                  | UIN Sunan Kalijaga Yogyakarta 🗸 🗸        |
| Fakultas                      | Sains dan Teknologi                      |
| Jurusan                       | Teknik Informatika                       |
|                               | Submit Cancel                            |

Gambar 2.6 Tampilan Form Tambah Person

#### 4. Sub-menu Pendaftaran By Number

Berfungsi untuk mendaftarkan perlombaan yang akan diikuti, dengan memilih cabang lomba, kategori lomba dan jumlah peserta. Penambahan perlombaan yang akan diikuti dengan cara klik tombol "**Tambah Pendaftaran by Number**", kemudian akan diarahkan pada form. Tampilan dapat dilihat pada gambar di bawah ini :

| Dashboard / Pendaftaran by Number |                                   |                                  |                  |                                                                |      |  |  |  |  |
|-----------------------------------|-----------------------------------|----------------------------------|------------------|----------------------------------------------------------------|------|--|--|--|--|
| Tambah                            | Tambah Pendaftaran by Number PDF  |                                  |                  |                                                                |      |  |  |  |  |
|                                   | Rekap Pendaftaran By Number Excel |                                  |                  |                                                                |      |  |  |  |  |
| 25                                | 25 - Search                       |                                  |                  |                                                                |      |  |  |  |  |
| records p                         | er page                           |                                  |                  |                                                                |      |  |  |  |  |
| No                                | Kompetisi                         | Kontingen                        | Group Lomba      | Cabang / Kategori                                              | Aksi |  |  |  |  |
| 1                                 | IPPBMM<br>VIII                    | UIN Sunan Kalijaga<br>Yogyakarta | Seni             | Story Telling /<br>Story Telling Perorangan                    |      |  |  |  |  |
| 2                                 | IPPBMM<br>VIII                    | UIN Sunan Kalijaga<br>Yogyakarta | Ilmiah dan Riset | Debat Bahasa Arab /<br>Debat Bahasa Arab Beregu                |      |  |  |  |  |
| 3                                 | IPPBMM<br>VIII                    | UIN Sunan Kalijaga<br>Yogyakarta | Ilmiah dan Riset | Musabaqoh Fahmil Qur'an /<br>Musabaqoh Fahmil Qur'an<br>Beregu |      |  |  |  |  |
| 4                                 | IPPBMM<br>VIII                    | UIN Sunan Kalijaga<br>Yogyakarta | Olahraga         | Pencak Silat /<br>Pencak Silat Seni Ganda Putra                |      |  |  |  |  |
| 5                                 | IPPBMM<br>VIII                    | UIN Sunan Kalijaga<br>Yogyakarta | Olahraga         | Pencak Silat /<br>Pencak Silat Seni Ganda Putri                |      |  |  |  |  |

Gambar 3.1 Tampilan Pendaftaran By Number

Pada form Pendaftaran by Number pilih cabang lomba, kategori lomba dan jumlah peserta. Apabila telah sesuai kemudian klik tombol "**Submit**".

| Dashbo | Dashboard / Pendaftaran by Number / Tambah Pendaftaran by Number |                               |   |  |  |  |  |
|--------|------------------------------------------------------------------|-------------------------------|---|--|--|--|--|
|        | Kontingen*                                                       | UIN Sunan Kalijaga Yogyakarta | ~ |  |  |  |  |
|        | Cabang Lomba*                                                    | Karawitan                     | * |  |  |  |  |
| 2      | Kategori Lomba*                                                  | Karawitan Beregu              | * |  |  |  |  |
|        | Jumlah Peserta*                                                  | 15 Orang                      | • |  |  |  |  |
|        |                                                                  | 3 Submit Cance                | ! |  |  |  |  |

Gambar 3.2 Tampilan Form Pendaftaran By Number

#### 5. Sub-menu Official

Berfungsi untuk mendaftarkan official lomba dan official cabang lomba yang akan diikuti.

5.a Untuk melakukan pendaftaran official lomba, klik tombol "Tambah Official" kemudian akan diarahkan pada form tambah official, pilih nama person, jabatan, kemudian upload pas foto. Untuk menyimpan data klik tombol "Submit".

| Dashb   | Dashboard / Official                                  |                    |                |                                  |        |                                    |  |  |  |
|---------|-------------------------------------------------------|--------------------|----------------|----------------------------------|--------|------------------------------------|--|--|--|
| Tamba   | Tambah Official Cabang Lomba                          |                    |                |                                  |        |                                    |  |  |  |
|         | Cetak Daftar Official PDF Cetak Daftar Official Excel |                    |                |                                  |        |                                    |  |  |  |
| 25      | 25 - Search                                           |                    |                |                                  |        |                                    |  |  |  |
| records | per page                                              |                    |                |                                  |        |                                    |  |  |  |
| No      | Foto                                                  | Nama               | Kompetisi      | Kontingen                        | Status | Aksi                               |  |  |  |
| 1       |                                                       | Alif<br>(10101)    | IPPBMM<br>VIII | UIN Sunan Kalijaga<br>Yogyakarta | on     | <ul> <li>● ■ </li> </ul>           |  |  |  |
| 2       |                                                       | Anggita<br>(10102) | IPPBMM<br>VIII | UIN Sunan Kalijaga<br>Yogyakarta | off    | <ul> <li>Ø </li> <li>■ </li> </ul> |  |  |  |

Gambar 4.1 Tampilan Sub-menu Official

| Dashboard / | Official / Tambah | Official                                                                                         |   |
|-------------|-------------------|--------------------------------------------------------------------------------------------------|---|
|             | Kontingen*        | UIN Sunan Kalijaga Yogyakarta                                                                    | • |
| 2           | Nama Person*      | Pilih                                                                                            | • |
|             | Jabatan*          | Pilih                                                                                            | • |
|             | Foto*<br>3        | <b>Telusuri</b> Tidak ada berkas dipilih.<br>Tipe file JPG/JPEG/PNG<br>Maksimal ukuran file 1 MB |   |
|             |                   |                                                                                                  |   |

4 Submit Cancel

Gambar 4.2 Tampilan Form Official

Lengkapi file pendukung berupa Scan KTP (Maksimal 1MB), untuk menyimpan data klik tombol "**Submit**".

| Dashboard / Offi          | cial / Dokumen           | Official / Tambah Dokumen                           |        |  |          |        |
|---------------------------|--------------------------|-----------------------------------------------------|--------|--|----------|--------|
|                           |                          |                                                     |        |  |          |        |
| Data official <b>berh</b> | <b>asil</b> disimpan, si | lahkan lengkapi berkas berikut.                     |        |  |          | ×      |
| Na                        | ama Official*            | Erlangga                                            |        |  |          | ~      |
|                           | Scan KTP*                | C:\Users\PTIPD\Downloads\                           | Browse |  |          |        |
| 1                         |                          | Tipe file JPG/JPEG/PNG<br>Maksimal ukuran file 1 MB |        |  |          |        |
|                           |                          |                                                     |        |  | 2 Submit | Cancel |

Gambar 4.3 Tampilan Form Tambah Dokumen

| Dashboard / Official / Dokumen Official    |                          |                                                                                                    |        |  |  |  |  |  |
|--------------------------------------------|--------------------------|----------------------------------------------------------------------------------------------------|--------|--|--|--|--|--|
| Data Dokumen <b>berhasil</b> Ditambahkan × |                          |                                                                                                    |        |  |  |  |  |  |
| Nama Official:Erlangga (10103)Status:On    |                          |                                                                                                    |        |  |  |  |  |  |
| Dokumen Erlang                             | ga <b>sudah lengkap.</b> |                                                                                                    |        |  |  |  |  |  |
| Ubah Data Officia<br>Cetak Daftar Dok      | umen Official            |                                                                                                    |        |  |  |  |  |  |
| 25 -<br>records per page                   |                          |                                                                                                    | Search |  |  |  |  |  |
| No                                         | Jenis Dokumen            | Foto Dokumen                                                                                                    | Aksi   |  |  |  |  |  |
| 1                                          | КТР                      | THE PROPERTY AND A CONTRACT OF A CONTRACT OF | 2      |  |  |  |  |  |
| Previous 1 Next                            |                          |                                                                                                    |        |  |  |  |  |  |

Gambar 4.4 Tampilan Dokumen Berhasil Diupload

5.b Untuk melakukan pendaftaran official cabang lomba, klik tombol "Official Cabang Lomba" kemudian akan diarahkan halaman Official Cabang Lomba. Klik tombol "Tambah Official Cabang Lomba" kemudian pilih nama official dan cabang lomba (dapat memilih dua cabang lomba). Simpan data dengan klik tombol "Submit".

| Dashb  | oard / Official       |                         |                    |                                  |              |                         |        |
|--------|-----------------------|-------------------------|--------------------|----------------------------------|--------------|-------------------------|--------|
| Tamba  | h Official            |                         |                    |                                  | 1            | Official Cabang Lo      | mba    |
|        |                       |                         |                    | Cetak Daftar                     | Official PDF | Cetak Daftar Official E | ixcel  |
| 25     | •                     |                         |                    |                                  | Sea          | irch                    |        |
| No     | per page<br>Foto      | Nama                    | Kompetisi          | Kontingen                        | Status       | Aksi                    |        |
| 1      | 8                     | Alif<br>(10101)         | IPPBMM<br>VIII     | UIN Sunan Kalijaga<br>Yogyakarta | •            | o 🖹 🖊 🗖                 |        |
| 2      |                       | Anggita<br>(10102)      | IPPBMM<br>VIII     | UIN Sunan Kalijaga<br>Yogyakarta | đfj          |                         |        |
| Dashbo | ard / Official / Offi | cial Cabang Lomba / Tai | mbah Official Caba | ang Lomba                        |              |                         |        |
|        | Nama Offici           | al* official02 - Rahr   | nadhani Minarta 0  | 2                                |              |                         |        |
|        | 2 Cabang Lomb         | Tenis Meja              |                    |                                  |              | ▼                       | +      |
|        | Cabang Lomb           | Pencak Silat            |                    |                                  |              | ▼                       | Û      |
|        |                       |                         |                    |                                  |              | 3 Submit                | Cancel |

Gambar 4.3 Tampilan Form Tambah Official Cabang Lomba

• Fungsi tombol pada kolom aksi pada Sub-menu Official:

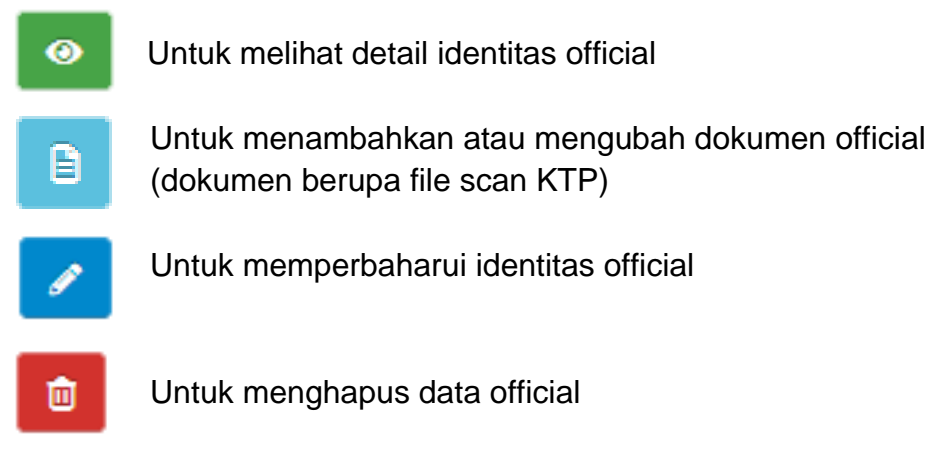

#### 6. Sub-menu Peserta

Pada sub-menu ini memiliki beberapa fungsi diantaranya :

a. Menambahkan Peserta

Untuk menambahkan peserta perlombaan klik tombol "**Tambah Peserta**" kemudian akan diarahkan pada form tambah peserta. Pilih nama person yang akan ditambahkan kemudian upload foto peserta. Klik tombol "**Submit**" untuk menyimpan data.

| Dash   | Dashboard / Peserta                                    |                                                      |                                  |                |            |                                                                                                    |  |  |  |
|--------|--------------------------------------------------------|------------------------------------------------------|----------------------------------|----------------|------------|----------------------------------------------------------------------------------------------------|--|--|--|
| Tamb   | Tambah Peserta 1 Perlombaan Beregu Perlombaan Individu |                                                      |                                  |                |            |                                                                                                    |  |  |  |
|        | Cetak Daftar Peserta PDF Cetak Daftar Peserta Excel    |                                                      |                                  |                |            |                                                                                                    |  |  |  |
|        |                                                        |                                                      | Rekap Pendaftaran By             | Name PDF       | Rekap Penc | laftaran By Name Excel                                                                                                    |  |  |  |
| 25     | -                                                      |                                                      |                                  |                | Searc      | :h                                                                                                    |  |  |  |
| record | s per page                                             | Nama                                                 | Vontingon                        | Kompotici      | Status     | Akci                                                                                                    |  |  |  |
| NO     | FOLO                                                   | Nallia                                               | Kontingen                        | Kompetisi      | Status     | AKSI                                                                                                    |  |  |  |
| 1      |                                                        | Adrian<br>(10001)                                    | UIN Sunan Kalijaga<br>Yogyakarta | IPPBMM<br>VIII | on         |                                                                                                    |  |  |  |
| 2      |                                                        | Ahmad Ardiyanto Reynhard Sinaga<br>Alatas<br>(10016) | UIN Sunan Kalijaga<br>Yogyakarta | IPPBMM<br>VIII | off        | <ul><li>●</li><li>●</li></ul> |  |  |  |

#### Gambar 5.1 Tampilan Sub-Menu Peserta

| Dashboard | / Peserta / Tambah I | Peserta                                                    |   |
|-----------|----------------------|------------------------------------------------------------|---|
|           | Kontingen*           | UIN Sunan Kalijaga Yogyakarta                              | ~ |
| 2         | Nama Person*         | 10016 - Ahmad Ardiyanto Reynhard Sinaga Alatas             | * |
|           | Foto*                | C:\Users\PTIPD\Downloads\ Browse<br>Tipe file JPG/JPEG/PNG |   |
|           |                      | Maksimal ukuran file 1 MB                                  |   |

3 Submit Cancel

Gambar 5.1 Tampilan Form Tambah Peserta

Lengkapi file pendukung seperti : Scan KTP, Scan KTM, Scan KRS, Scan PDDIKTI, Scan Surat Rekomendasi (masing-masing file tidak boleh lebih dari 1MB), klik tombol "Submit" untuk menyimpan data.

| Dashboard / Peserta / Dokumen / Tambah Dokumen |                                                                                                    |        |  |  |  |
|------------------------------------------------|----------------------------------------------------------------------------------------------------|--------|--|--|--|
| Data peserta berhasil disimpan.                | silahkan lengkani berkas berikut.                                                                                              | ×      |  |  |  |
|                                                |                                                                                                    |        |  |  |  |
| Nama Peserta*                                  | Ahmad Ardiyanto Reynhard Sinaga Alatas                                                                                         | ~      |  |  |  |
| Scan KTP*                                      | C:\Users\PTIPD\Downloads\ Browse<br>Tipe file JPG/JPEG/PNG<br>Maksimal ukuran file 1 MB                                        |        |  |  |  |
| Scan KTM*                                      | C:\Users\PTIPD\Downloads\<br>Tipe file JPG/JPEG/PNG<br>Maksimal ukuran file 1 MB                                               |        |  |  |  |
| Scan KRS*                                      | C:\Users\PTIPD\Downloads\Browse<br>Tipe file JPG/JPEG/PNG<br>Maksimal ukuran file 1 MB                                         |        |  |  |  |
| Scan PDDIKTI*                                  | C:\Users\PTIPD\Downloads\<br>https://forlap.ristekdikti.go.id/mahasiswa<br>Tipe file JPG/JPEG/PNG<br>Maksimal ukuran file 1 MB |        |  |  |  |
| Scan Surat Rekomendasi*                        | C\Users\PTIPD\Downloads\ Browse<br>Tipe file JPG/JPEG/PNG<br>Maksimal ukuran file 1 MB                                         |        |  |  |  |
|                                                | 5 Submit                                                                                                    | Cancel |  |  |  |

Gambar 5.3 Tampilan Form Tambah Dokumen

| Dashboard / Peserta / Dokumen                                                                                                    |                                                 |              |        |  |  |  |  |
|----------------------------------------------------------------------------------------------------|-------------------------------------------------|--------------|--------|--|--|--|--|
| Dokumen KTP <b>Berhasil</b> Ditambahkan<br>Dokumen KTM <b>Berhasil</b> Ditambahkan<br>Dokumen KRS <b>Berhasil</b> Ditambahkan<br>Dokumen PDDIKTI <b>Berhasil</b> Ditambahkan<br>Dokumen REKOMENDASI <b>Berhasil</b> Ditambahkan |                                                 |              |        |  |  |  |  |
| Nama Peserta : Ahmad Ardiyanto Reynhard Sinaga Alatas (10016)                                                                                                    |                                                 |              |        |  |  |  |  |
| Keterangan                                                                                                    | :                                               |              |        |  |  |  |  |
| Dokumen Ahmad                                                                                                    | l Ardiyanto Reynhard Sinaga Alatas <b>sudah</b> | lengkap.     |        |  |  |  |  |
| Ubah Data Pesert<br>Cetak Daftar Dok                                                                                                    | umen Peserta                                    |              |        |  |  |  |  |
| 25 -<br>records per page                                                                                                    |                                                 |              | Search |  |  |  |  |
| No                                                                                                    | Jenis Dokumen                                   | Foto Dokumen | Aksi   |  |  |  |  |
| 1                                                                                                    | КТР                                             |              |        |  |  |  |  |
| 2                                                                                                    |                                                 |              |        |  |  |  |  |
| 3                                                                                                    | KRS                                             |              |        |  |  |  |  |

Gambar 5.4 Tampilan Dokumen Berhasil Diupload

- b. Pendaftaran Perlombaan Beregu
  - Untuk mendaftarakan peserta pada kriteria perlombaan beregu. Klik tombol "Perlombaan Beregu" kemudian klik tombol "Tambah Regu".
     Pilih Cabang Lomba, Kategori Lomba dan Nama Regu, klik tombol "Submit" untuk menyimpan data.

| Dashbo       | ard / Peserta                |                             |                                               |                                                            |                    |            |                                                                                                    |
|--------------|------------------------------|-----------------------------|-----------------------------------------------|------------------------------------------------------------|--------------------|------------|----------------------------------------------------------------------------------------------------|
| Tambah       | Peserta                      |                             |                                               | 1                                                          | Perlomb            | aan Beregu | Perlombaan Individu                                                                                                    |
|              |                              |                             |                                               | Cetak                                                      | Daftar Pesert      | a PDF Ce   | etak Daftar Peserta Excel                                                                                                    |
|              |                              |                             |                                               | Rekap Pendaftaran By                                       | Name PDF           | Rekap Per  | ndaftaran By Name Excel                                                                                                    |
| 25           | -                            |                             |                                               |                                                            |                    | Sea        | rch                                                                                                    |
| ecords p     | er page                      |                             |                                               |                                                            |                    |            |                                                                                                    |
| No           | Foto                         |                             | Nama                                          | Kontingen                                                  | Kompeti            | si Statu   | s Aksi                                                                                                    |
| 1            |                              |                             | Adrian<br>(10001)                             | UIN Sunan Kalijaga<br>Yogyakarta                           | IPPBMM<br>VIII     |            | <ul><li>● ■</li><li>●</li></ul>                                                                                                    |
| 2            |                              | Ahmad Ardiy                 | anto Reynhard Sinaga<br>Alatas<br>(10016)     | UIN Sunan Kalijaga<br>Yogyakarta                           | IPPBMM<br>VIII     | off        | <ul> <li>● ■</li> <li>/</li> <li>/</li> <li< td=""></li<></ul> |
| Dash<br>Tamb | board / Peserta<br>ah Regu 2 | a / Perlombaar              | n Beregu                                      |                                                            |                    |            |                                                                                                    |
| 25           | *                            |                             |                                               |                                                            |                    | Sea        | rch                                                                                                    |
| records      | s per page                   | -                           |                                               |                                                            |                    |            |                                                                                                    |
| <b>No</b>    | UIN SUKA I                   | <b>a Regu</b><br>DEBAT ARAB | Kontingen<br>UIN Sunan Kalijaga<br>Yogyakarta | Cabang / Katego<br>Debat Bahasa Ara<br>Debat Bahasa Arab B | ab /<br>Beregu     | on         |                                                                                                    |
| 2            | UIN SU                       | JKA MFQ                     | UIN Sunan Kalijaga<br>Yogyakarta              | Musabaqoh Fahmil Q<br>Musabaqoh Fahmil (<br>Beregu         | )ur'an /<br>Qur'an | on         | <ul> <li>Ø</li> <li>Ø</li> </ul>                                                                                                    |
| 3            | UIN SUKA                     | SILAT PUTRA                 | UIN Sunan Kalijaga<br>Yogyakarta              | Pencak Silat /<br>Pencak Silat Seni Gano                   | da Putra           | on         | <ul> <li>Ø</li> <li>Ø</li> </ul>                                                                                                    |
| 4            | UIN SUKA                     | SILAT PUTRI                 | UIN Sunan Kalijaga<br>Yogyakarta              | Pencak Silat /<br>Pencak Silat Seni Gan                    | da Putri           | on         | <ul> <li>Image: A state of the state of the</li></ul>          |
| 5            | UIN SUK                      | A TAKRAW                    | UIN Sunan Kalijaga<br>Yogyakarta              | Sepak Takraw<br>Sepak Takraw Pu                            | /<br>tra           | on         | <ul> <li>✓     <li>✓     <li>∅     </li> </li></li></ul>                                                                                                    |
| Da           | shboard / Peser              | rta / Perlombaa             | n Beregu / Tambah Regu                        | I.                                                         |                    |            |                                                                                                    |

|   | Kontingen*      | UIN Sunan Kalijaga Yogyakarta | $\sim$ |
|---|-----------------|-------------------------------|--------|
| 3 | Cabang Lomba*   | Debat Bahasa Arab             | •      |
|   | Kategori Lomba* | Debat Banasa Arab Beregu      |        |
|   | Nama Regu*      | UIN SUKA DEBAT ARAB           |        |

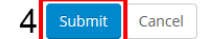

- Untuk menambahkan peserta pada regu klik tombol 💿 kemudian klik tombol "Tambah Peserta Regu", pilih nama peserta kemudian klik tombol "Submit".

| Dashboard / Pe                                                             | serta / Perlombaa                | n Beregu / Peserta Reg                                                                 | ju                            |          |     |
|----------------------------------------------------------------------------|----------------------------------|----------------------------------------------------------------------------------------|-------------------------------|----------|-----|
| Nama Regu<br>Kontingen<br>Cabang Lomba<br>Kategori Lomba<br>Tambah Peserta | : UIN<br>: UIN<br>: Deb<br>: Deb | SUKA DEBAT ARAB<br>Sunan Kalijaga Yogyaka<br>bat Bahasa Arab<br>bat Bahasa Arab Beregu | arta                          |          |     |
| 25 •<br>records per page                                                   |                                  |                                                                                        |                               | Search   |     |
| No                                                                         | Nam                              | a Peserta                                                                              | Status                        | Aksi     |     |
|                                                                            |                                  | N                                                                                      | lo data available in table    |          |     |
| Previous Next Dashboard / P                                                | t<br>Peserta / Perlomba          | aan Beregu / Peserta                                                                   | Regu / Tambah Peserta Regu    |          |     |
|                                                                            | Nama Regu*                       | UIN SUKA DEBAT                                                                         | ARAB                          |          |     |
| 2 Peserta* 10007 - Bayu                                                    |                                  |                                                                                        |                               |          |     |
|                                                                            | Peserta*                         | 10016 - Ahmad Ard                                                                      | iyanto Reynhard Sinaga Alatas | v        |     |
|                                                                            |                                  |                                                                                        |                               | 3 Submit | Car |

#### c. Pendaftaran Perlombaan Individu

Klik tombol "**Perlombaan Individu**" untuk menambahkan peserta pada kriteria perlombaan individu. Untuk menambahkan peserta klik tombol "**Tambah Peserta Lomba**" kemudian pilih Cabang Lomba, Katergori Lomba dan Nama Peserta. Klik tombol "**Submit**" untuk menyimpan data.

| Dashb            | ooard / Peserta                                                                                                    |                                             |                                                           |                                                |                                                    |                  |           |           | 1                |  |
|------------------|----------------------------------------------------------------------------------------------------|---------------------------------------------|-----------------------------------------------------------|------------------------------------------------|----------------------------------------------------|------------------|-----------|-----------|------------------|--|
| Tamba            | ah Peserta                                                                                                    |                                             |                                                           |                                                |                                                    | Perlombaai       | n Beregu  | Perlo     | mbaan Individu   |  |
|                  |                                                                                                    |                                             |                                                           |                                                | Cetak I                                            | Daftar Peserta F | PDF C     | etak Daft | ar Peserta Excel |  |
|                  |                                                                                                    |                                             |                                                           | Rekap Pendaf                                   | taran By I                                         | Name PDF         | Rekap Pei | ndaftarar | By Name Excel    |  |
| 25               | •                                                                                                    |                                             |                                                           |                                                |                                                    |                  | Sea       | rch       |                  |  |
| ecords           | per page                                                                                                    | Nama                                        |                                                           | Kontingen                                      |                                                    | Kompetisi        | Statu     | c .       | Aksi             |  |
| 1                | 1010                                                                                                    | Adrian                                      |                                                           | UIN Sunan Kalii                                | iaga                                               | IPPBMM           | on        | 3         |                  |  |
|                  |                                                                                                    | (10001)                                     | Yogyakarta                                                |                                                | VIII                                               |                  |           |           |                  |  |
| 2                | 600                                                                                                    | Ahmad Ardiyanto Reynha<br>Alatas<br>(10016) | ard Sinaga                                                | UIN Sunan Kalijaga<br>Yogyakarta               |                                                    | IPPBMM<br>VIII   |           | ¢         |                  |  |
| Das<br>Tam<br>25 | Dashboard / Peserta / Perlombaan Individu Tambah Peserta Lomba 2  25  • Search                                           |                                             |                                                           |                                                |                                                    |                  |           |           |                  |  |
| No               | us pei page                                                                                                    | Nama Peserta                                |                                                           | Contingen                                      | Ca                                                 | abang / Katego   | ri        | Status    | Aksi             |  |
| 1                |                                                                                                    | Baron<br>(10011)                            | Baron UIN Sur<br>(10011) Yog                              |                                                | a Pencak Silat /<br>Pencak Silat Seni Tur<br>Putra |                  | nggal     | on        | ۵                |  |
| 2                |                                                                                                    | Damara<br>(10006)                           | unan Kalijaga Tenis Meja /<br>ogyakarta Tenis Meja Tungga |                                                | Putri                                              | on               | Ē         |           |                  |  |
| 3                |                                                                                                    | Lara<br>(10018)                             | Sunan Kalijaga<br>′ogyakarta                              | Story Telling /<br>Story Telling Perorangan    |                                                    | ngan             | on        | Û         |                  |  |
| 4                |                                                                                                    | Livia<br>(10014)                            | Sunan Kalijaga<br>′ogyakarta                              | aga Pencak Silat /<br>Pencak Silat Seni Tungga |                                                    | gal Putri        | on        | Û         |                  |  |
| 5                | 5 Mochammad Ghifari Azmi Alatas UIN Sunan Kalijaga Tenis Meja /<br>Sinaga Yogyakarta Tenis Meja Tunggal Putra<br>(10003) |                                             |                                                           |                                                |                                                    |                  | on        | Û         |                  |  |
| Das              | shboard / Pesert                                                                                                    | ta / Perlombaan Individu /                  | Tambah Pe                                                 | serta Lomba                                    |                                                    |                  |           |           |                  |  |
|                  | ĸ                                                                                                    | Contingen* UIN Sunar                        | n Kalijaga Yo                                             | ogyakarta                                      |                                                    |                  |           |           | ~                |  |

|   | rtoriteingen    |                          |   |
|---|-----------------|--------------------------|---|
| 3 | Cabang Lomba*   | Story Telling            | - |
|   | Kategori Lomba* | Story Telling Perorangan | Ŧ |
|   | Nama Peserta*   | 10018 - Lara             | Ŧ |

#### 7. Sub-Menu Perlombaan

Pada sub-menu ini memuat tentang informasi jadwal perlombaan yang diikuti oleh masing-masing kontingen. Klik tombol oleh melihat detail perlombaan.

| Dashboard / Perlombaan |                |                                                    |                              |                      |                            |                       |  |  |  |
|------------------------|----------------|----------------------------------------------------|------------------------------|----------------------|----------------------------|-----------------------|--|--|--|
|                        |                |                                                    |                              |                      |                            | Cetak Data Perlombaan |  |  |  |
| 25                     | -              |                                                    |                              |                      | Searc                      | :h                    |  |  |  |
| records p              | er page        |                                                    |                              |                      |                            |                       |  |  |  |
| No                     | Kompetisi      | Cabang / Kategori                                  | Lokasi                       | Babak                | Tanggal                    | Aksi                  |  |  |  |
| 1                      | IPPBMM<br>VIII | Pencak Silat /<br>Pencak Silat Seni<br>Ganda Putra | GOR Bola Basket<br>Klebengan | Penentuan<br>Juara 3 | Kamis, 20 Februari<br>2020 | 0                     |  |  |  |
| 2                      | IPPBMM<br>VIII | Tenis Meja /<br>Tenis Meja Ganda<br>Putra          | GOR Tenis Meja UNY           | Penyisihan 5         | Jumat, 28 Februari<br>2020 | 0                     |  |  |  |

Previous 1 Next

| Gambar | 61  | Tampilan | Sub-Menu   | Perlombaan |
|--------|-----|----------|------------|------------|
| Jambai | 0.1 | rampilan | Oub-Inchiu | i chombaan |

| Dashboard / Perlombaan / Detail Perlombaan                    |                        |  |  |                                  |   |  |        |  |
|---------------------------------------------------------------|------------------------|--|--|----------------------------------|---|--|--------|--|
| Kompetisi                                                     | Competisi : IPPBMM     |  |  |                                  |   |  |        |  |
| Periode                                                       | eriode : VIII          |  |  |                                  |   |  |        |  |
| Cabang Lomba : Pencak Silat                                   |                        |  |  |                                  |   |  |        |  |
| Kategori Lomba : Pencak Silat Seni Ganda Putra                |                        |  |  |                                  |   |  |        |  |
| Lokasi : GOR Bola Basket Klebengan                            |                        |  |  |                                  |   |  |        |  |
| Babak                                                         | ak : Penentuan Juara 3 |  |  |                                  |   |  |        |  |
| Pelaksanaan : Kamis, 20 Februari 2020 (08:30 WIB - 15:30 WIB) |                        |  |  |                                  |   |  |        |  |
| 25<br>records per                                             | 25 Search              |  |  |                                  |   |  |        |  |
| No                                                            | Nama Tim Kontingen Sko |  |  |                                  |   |  | Medali |  |
| 1                                                             | UIN SUKA SILAT PUTRA   |  |  | UIN Sunan Kalijaga<br>Yogyakarta | - |  |        |  |
|                                                               |                        |  |  |                                  |   |  |        |  |

Previous 1 Next

Gambar 6.2 Tampilan Detail Perlombaan